## SAP CSTI Online Evaluator Course Guide

Please follow these instructions to take the course. If you already have a CSTI account, start from step 3.

\*(PS use an alternative browser to "Internet Explorer" for best results. Chrome, Safari, Firefox all seem better)

- 1. Go to https://csti-ca.csod.com
- 2. Click on the **Register** box and enter requested information to create an account.

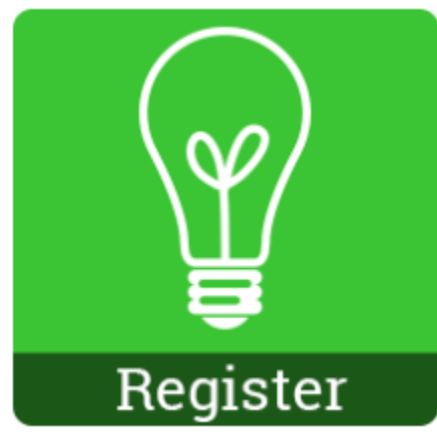

- 3. Log onto CSTI at (Be Ready Train CSTI).
- 4. Select the **Browse Training** box.

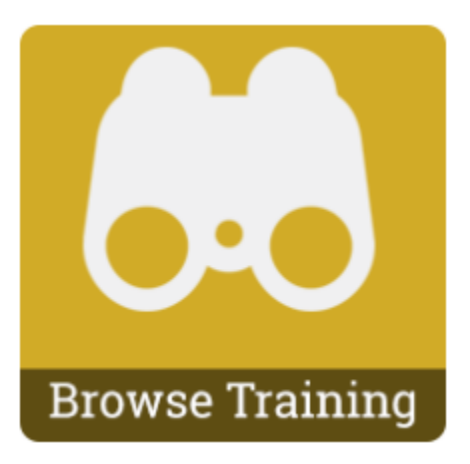

5. Scroll down and select Safety Assessment Program Training for Evaluators

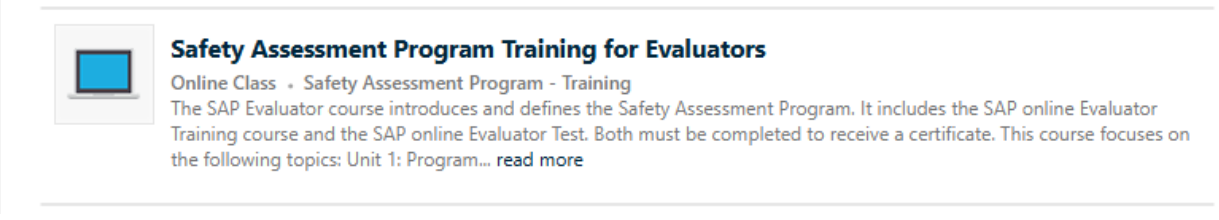

- 6. Select the **Request** button.
- No approval is needed to take the Cal OES SAP training.
- The training is free to take.
- Once the final quiz is complete, you will be prompted to register for the Safety Assessment Program through Veoci. You must complete the registration to receive an SAP ID/Certificate of Completion.